# Completing a Service Call in FSM

Summary

This Job Aid covers:

Service Call Completion Process

**Changing the Work Order Status** 

**Completing the Resolution screens** 

Viewing Previous Service Call Resolutions

This Job Aid supports the Technician, FPA/FST, and QC audience. Technicians, FPA/FST and QCs may have the option to complete a service call in FSM under their own user login. Dispatchers or Dealers complete this procedure when the field staff is unable to do so themselves.

This document describes this process and procedure using the FSM web site.

Important! FSM is the application-of-record for all payments
and commissions. Service calls must be completed in FSM,
before leaving the customer's site; else payment will not be
processed.

### Service Call Completion Process

Service Call work order completion is a four-step process:

1. After completing the repair, the user opens FSM to close the work order.

- After locating the work order, the user changes the status of the work order from On site to Pending Complete in FSM. This triggers several events in the ViaSat back office systems.
- 3. The user validates the SVT values in the work order are all green.
  - If values are green, the user selects the appropriate Resolution Codes, based on repair while onsite.
  - If values are red, the user continues to work on the repair. The user may use SVT in the Support Portal to recheck the values before attempting to close the work order.
- 4. If the Resolution Code involves either replaced equipment, or Leased Equipment Recovery, additional dialogs appear that the user completes.

### Changing the Work Order Status

Follow these steps to change the work order status and kick off the completion process.

Locate the work order in FSM.

Scroll to the middle of the work order page to the **Notes** section. *Click* **Add Note**. A new note opens. *Type* a note describing the change in the work order status. Finally, *click* **Save Note**.

| Notes                                   |                                                                                                    |
|-----------------------------------------|----------------------------------------------------------------------------------------------------|
| I                                       |                                                                                                    |
|                                         |                                                                                                    |
| Select 👻                                | Add note                                                                                                    |
| Added notes                             |                                                                                                    |
| Mallette Karen added a note - 02/20/20  | 13 01:29:27 PM MST Order completed in back office systems ¿ manually completed in FSM                                       |
| Mallette Karen added a note - 02/20/20  | 13 01:27:15 PM MST Re-opened to change tech assignment                                                                      |
| IntegrationAPI IntegrationAPI added a r | ote - 11/24/2010 04:23:39 PM MST Canceling work order via request from Order Service                                        |
| Bruce Tabitha added a note - 09/16/20   | 0 10:04:06 AM MDT tech ramon on site/ cust req to canel and go with a different provider/ aprv bytl john/ tabatha/1103amcst |
| Murren Amy added a note - 09/16/2010    | 09:12:18 AM MDT tehc ramor eta by 10 amy                                                                                    |
| Vaultz Charmaine added a note - 09/07   | /2010 02:58:44 PM MDT ONe time MOve                                                                                         |
|                                         |                                                                                                    |

IntegrationAPI IntegrationAPI added a note - 09/07/2010 02:48:41 PM MDT .

## In the **Basic Data** tab of the work order, select **Pending complete** from the **Status** list.

#### Click Change Status.

| Basic data          |                   |               |
|---------------------|-------------------|---------------|
| FSM ID              | 8618937           |               |
| External order id   | WB_DIRECT/4792613 |               |
| Additional order id |                   |               |
| Туре                | Install           |               |
| Account #           | 401115450         |               |
| Status              | Assigned 🔹        | Change status |
|                     | Acknowledge       |               |
| Customer/Location   | En route          |               |
|                     | Hold              |               |
| Scheduling          | On site           |               |
|                     | Pending cancel    |               |
| Scheduled date      | Pending complete  |               |
| Reschedule reason   | Unscheduled       |               |
| l otal reschedules  | Assigned          |               |
|                     |                   |               |

# Completing the Resolution screens

After clicking **Change Status** (see above), the work order displays the SVT tab.

In the **After Resolution** section, confirm that all SVT service levels (icons) report a green value.

• If yes, go to Step 3.

Replaced Additional Equipment

 If no, continue repair. Return to the Details tab, and change the work order status to re-check the service levels. When all retested icons report a green value, continue to Step 3.

| Order deta               | ails 🔒                    |                   |                         |                                                      |                 |                  |                   | Refresh                 | Print Scheduling |
|--------------------------|---------------------------|-------------------|-------------------------|------------------------------------------------------|-----------------|------------------|-------------------|-------------------------|------------------|
| Details                  | Installer information     | SVT Audit         | Additional inform       | ation History                                        |                 |                  |                   |                         |                  |
|                          |                           |                   |                         |                                                      |                 |                  |                   |                         | Save             |
| Basic Data               | a                         |                   |                         |                                                      |                 |                  |                   |                         |                  |
| Order ID<br>Account Numb | 15530758<br>ber 400374315 |                   |                         |                                                      |                 |                  |                   |                         |                  |
| SVT inform               | nation                    |                   |                         |                                                      |                 |                  |                   |                         |                  |
| Upon Creat               | ion                       |                   |                         |                                                      | After Resolutio | n                |                   |                         |                  |
| PASS                     | PASS                      | PASS              | FAIL                    | PASS                                                 | PASS            | PASS             | PASS              | PASS                    | PASS             |
| CPE                      | Software Version          | Installed Devices | Equipment (Cable & ODU) | Antenna Pointing<br>FL SINR = 9.8 dB RL = 10000 Ksps | CPE             | Software Version | Installed Devices | Equipment (Cable & ODU) | Antenna Pointing |

Select **Resolution Codes** based on actual repair actions. Select as many as appropriate. See image above

| <ul> <li>Replaced TRIA</li> <li>Point and Peak</li> <li>Replaced Antenna/Hardware</li> <li>Mounting</li> <li>Replaced Modem</li> </ul>                                                                                                    | Resolution codes                                                                                                    |                                                             |                                    |  |
|----------------------------------------------------------------------------------------------------|----------------------------------------------------------------------------------------------------|-------------------------------------------------------------|------------------------------------|--|
| Repaired/Replaced Cable Out of Spec       Modem S/N       Select         Repaired/Replaced Cable Damage       Modem S/N       Image: Cable Damage         Repaired/Replaced Connectors       Modem MAC       < auto fills >         Repaired/Replaced Grounding       Modem MAC       < auto fills >         Customer Premise Equipment       TRIA S/N       Select         LOS Moved Equipment       TRIA S/N       Select         Vpgrade ODU/IDU       Upgrade ODU/IDU         Upgrade IDU       Upgrade ODU         Equipment       Equipment Recovery | <ul> <li>Replaced TRIA</li> <li>Point and Peak</li> <li>Replaced Antenna/Hardware</li> <li>Mounting</li> <li>Replaced Modem</li> <li>Repaired/Replaced Cable Out of Spec</li> <li>Repaired/Replaced Cable Damage</li> <li>Repaired/Replaced Connectors</li> <li>Repaired/Replaced Grounding</li> <li>Customer Premise Equipment</li> <li>LOS Moved Equipment</li> <li>No Trouble Found</li> <li>Upgrade ODU/IDU</li> <li>Upgrade ODU</li> <li>Equipment Recovery</li> </ul> | Modem S/N<br>Modem S/N<br>Modem MAC<br>TRIA S/N<br>TRIA S/N | Select<br>< auto fills ><br>Select |  |

If selecting **Replace TRIA**, the TRIA SN field becomes active. Type or scan the serial number for the **new** TRIA into this field. Use the number as shown on the TRIA label. See image above.

If the **TRIA SN field** is left empty, this error message appears:

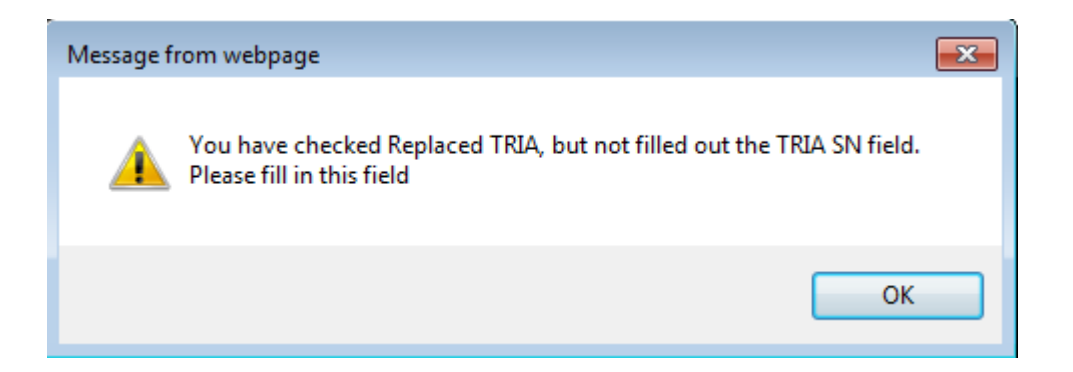

If selecting **Replace Modem**, the Modem MAC and Modem SN fields become active. Type the serial number for the **new** Modem into these fields.

SN format: XXXXXXXXXXXXX

See image above.

If the Modem SN or Modem MAC fields are left empty, this error message appears:

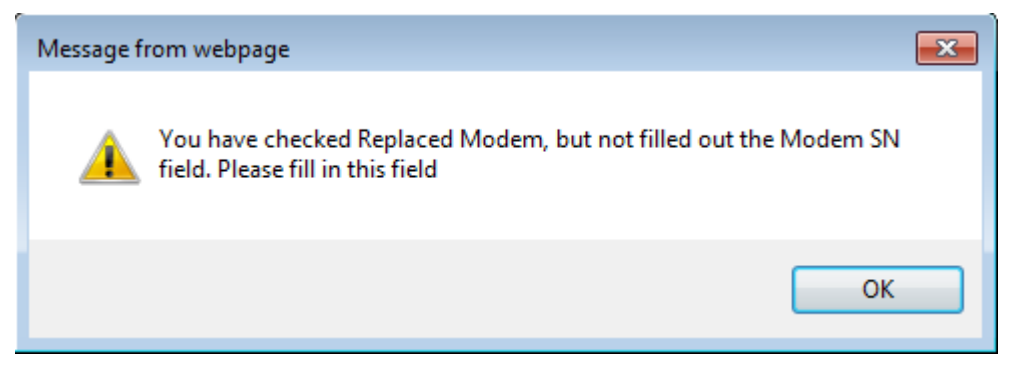

If selecting **Equipment Recovery**, confirm that the equipment was left with the customer, and click the confirmation box.

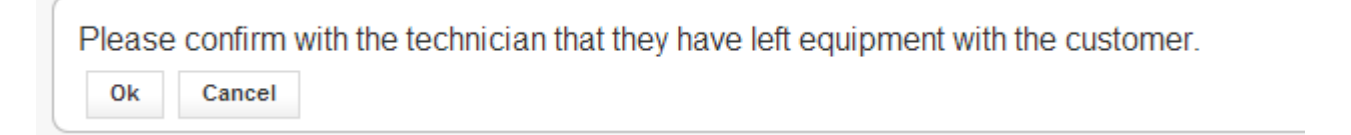

Type a note into the Notes section. This can be the same note as added at the beginning of the procedure.

| I         Select         Add note         Added notes         Mallette Karen added a note - 02/20/2013 01:29:27 PM MST Order completed in back office systems ¿ manually completed in FSM         Mallette Karen added a note - 02/20/2013 01:27:15 PM MST Order completed in back office systems ¿ manually completed in FSM         Mallette Karen added a note - 02/20/2013 01:27:15 PM MST Re-opened to change tech assignment         IntegrationAPI IntegrationAPI added a note - 11/24/2010 04:23:39 PM MST Canceling work order via request from Order Service         Bruce Tabitha added a note - 09/16/2010 10:04:06 AM MDT tech ramon on site/ cust req to canel and go with a different provider/ aprv bytl john/ tabatha/1103amcst         Murren Amy added a note - 09/16/2010 09:12:18 AM MDT tech ramor eta by 10 amy       | otes                                  |                                                                                                    |
|----------------------------------------------------------------------------------------------------|---------------------------------------|----------------------------------------------------------------------------------------------------|
| Select       Add note         Added notes       Added notes         Mallette Karen added a note - 02/20/2013 01:29:27 PM MST Order completed in back office systems ¿ manually completed in FSM         Mallette Karen added a note - 02/20/2013 01:27:15 PM MST Order completed in back office systems ¿ manually completed in FSM         Mallette Karen added a note - 02/20/2013 01:27:15 PM MST Re-opened to change tech assignment         IntegrationAPI IntegrationAPI added a note - 11/24/2010 04:23:39 PM MST Canceling work order via request from Order Service         Bruce Tabitha added a note - 09/16/2010 10:04:06 AM MDT tech ramon on site/ cust req to canel and go with a different provider/ aprv bytl john/ tabatha/1103amcst         Murren Amy added a note - 09/16/2010 09:12:18 AM MDT tech ramor eta by 10 amy | I                                     |                                                                                                    |
| Select       Add note         Added notes       Added notes         Mallette Karen added a note - 02/20/2013 01:29:27 PM MST Order completed in back office systems ¿ manually completed in FSM         Mallette Karen added a note - 02/20/2013 01:27:15 PM MST Re-opened to change tech assignment         IntegrationAPI IntegrationAPI added a note - 11/24/2010 04:23:39 PM MST Canceling work order via request from Order Service         Bruce Tabitha added a note - 09/16/2010 10:04:06 AM MDT tech ramon on site/ cust req to canel and go with a different provider/ aprv bytl john/ tabatha/1103amcst         Murren Amy added a note - 09/16/2010 09:12:18 AM MDT tech ramor eta by 10 amy                                                                                                    |                                       |                                                                                                    |
| Mallette Karen added a note - 02/20/2013 01:29:27 PM MST Order completed in back office systems ¿ manually completed in FSM Mallette Karen added a note - 02/20/2013 01:27:15 PM MST Re-opened to change tech assignment IntegrationAPI IntegrationAPI added a note - 11/24/2010 04:23:39 PM MST Canceling work order via request from Order Service Bruce Tabitha added a note - 09/16/2010 10:04:06 AM MDT tech ramon on site/ cust req to canel and go with a different provider/ aprv bytl john/ tabatha/1103amcst Murren Amy added a note - 09/16/2010 09:12:18 AM MDT tech ramor eta by 10 amy                                                                                                    | Select                                | Add note                                                                                                    |
| Mallette Karen added a note - 02/20/2013 01:27:15 PM MST Re-opened to change tech assignment IntegrationAPI IntegrationAPI added a note - 11/24/2010 04:23:39 PM MST Canceling work order via request from Order Service Bruce Tabitha added a note - 09/16/2010 10:04:06 AM MDT tech ramon on site/ cust req to canel and go with a different provider/ aprv bytl john/ tabatha/1103amcst Murren Amy added a note - 09/16/2010 09:12:18 AM MDT tech ramor eta by 10 amy                                                                                                    | Mallette Karen added a note - 02/20/2 | 2013 01:29:27 PM MST Order completed in back office systems ¿ manually completed in FSM                                       |
| IntegrationAPI IntegrationAPI added a note - 11/24/2010 04:23:39 PM MST Canceling work order via request from Order Service<br>Bruce Tabitha added a note - 09/16/2010 10:04:06 AM MDT tech ramon on site/ cust req to canel and go with a different provider/ aprv bytl john/ tabatha/1103amcst<br>Murren Amy added a note - 09/16/2010 09:12:18 AM MDT tech ramor eta by 10 amy                                                                                                    | Mallette Karen added a note - 02/20/2 | 2013 01:27:15 PM MST Re-opened to change tech assignment                                                                      |
| Bruce Tabitha added a note - 09/16/2010 10:04:06 AM MDT tech ramon on site/ cust req to canel and go with a different provider/ aprv bytl john/ tabatha/1103amcst<br>Murren Amy added a note - 09/16/2010 09:12:18 AM MDT tehc ramor eta by 10 amy                                                                                                    | IntegrationAPI IntegrationAPI added a | note - 11/24/2010 04:23:39 PM MST Canceling work order via request from Order Service                                         |
| Murren Amy added a note - 09/16/2010 09:12:18 AM MDT tehc ramor eta by 10 amy                                                                                                    | Bruce Tabitha added a note - 09/16/2  | 010 10:04:06 AM MDT tech ramon on site/ cust req to canel and go with a different provider/ aprv bytl john/ tabatha/1103amcst |
|                                                                                                    | Murren Amy added a note - 09/16/207   | IO 09:12:18 AM MDT tehc ramor eta by 10 amy                                                                                   |
| Vaultz Charmaine added a note - 09/07/2010 02:58:44 PM MDT ONe time MOve                                                                                                    |                                       |                                                                                                    |

IntegrationAPI IntegrationAPI added a note - 09/07/2010 02:48:41 PM MDT .

#### Click Save.

## Viewing Previous Service Call Resolutions

Follow these steps to review the resolutions for closed service calls.

Locate and view the work order.

Click the SVT tab, and find the Resolution codes list under the SVT icons.

Resolution codes

- Replaced TRM.
- Mounting
- LOS Moved Equipment